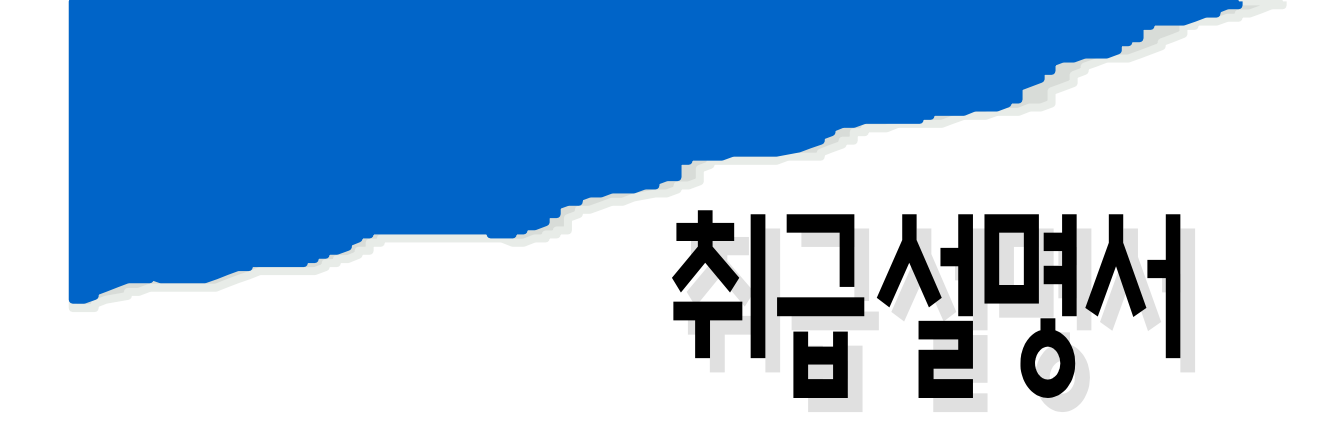

# FP-101/201

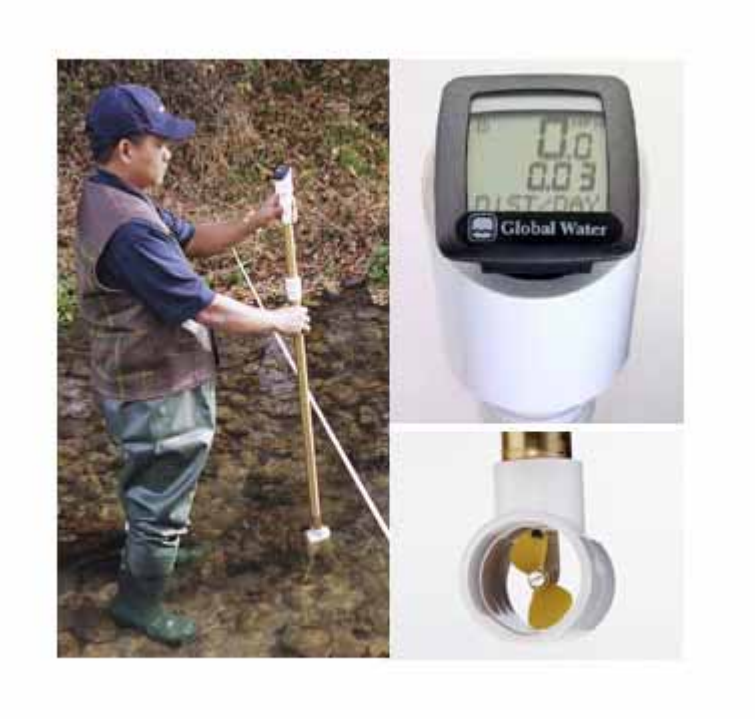

| 1.           | 3     |
|--------------|-------|
| 2.           | 4     |
| 3. COMPUTE   | HEAD5 |
| 3.1 Computer | ead5  |
| 3.2 Computer | ead6  |

| 0.1~4.5m/Sec(0.3~25ft/Sec)                                    |
|---------------------------------------------------------------|
| LCD                                                           |
| 0.03m/sec(0.1ft/Sec)                                          |
| 1                                                             |
| 0~48                                                          |
| Protected Turbo-Prop propeller with electro-magnetic pick up. |
| PVC, anodized aluminum, stainless steel bearing               |
| ( 1, 가)                                                       |
| : 50.8 (D) x76.2(L) mm                                        |
| : 1.5m ~ 4.5m                                                 |

### 2.

 FP-101 probe handle
 2
 3ft~6ft
 가
 FP-201
 3

 5ft~15ft
 가
 .
 .
 .
 .

· ·

- "AVGSPEED"가 . Average Speed " ", " " .
- 0 , . . 0 3
- "MAXSPEED"
- "MAXSPEED" ,
- .( : 1 2 ). Q=V( ) Xa( )
- , Probe . 20~40

.

- USGS(U.S.Geological Survey) "0.6 method" 40
   0.6 .
- 가

## 3. Computer Head

#### 3.1 Computer head

1. Flow Probe

2. Flow Probe Computer

.

3. TRIP UP, TOTALODO, DIST/DAY, RIDETIME

.

.

•

.

4. Computer CLOCK Computer head "S" "SETCLOCK" . "S" 1

•

,

5. Stop Watch

3

.

3.2 Computer head(BC1200) Setup => 2가 (Calibration . factor) 45 . => Feet per second CAL I Cal II . => meter per second 2 Setup 가 . Setup . MAXSPEED 가 AVGSPEED 1) 2) (\*meter per second ) 2 , Cal II CALI/CalII가 . 3) AVGSPEED Cal II 가 , 3 가 . 0016 SET WS 4) , . meter per second 0016 .

. / 0016 . 5) 3 Setup 가 .

#### SET M

4) <u>SET KM SET M</u>, **SET M**, . , .

.

## SET WS

5) , Feet per second 0053 .

, . / 0053 .

SET ENGLISH 6) 3

.

=> : Feet per second CAL I

4) 00000000

,

SET ODO

가 .

.